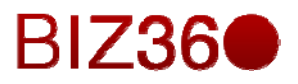

# CAPÍTULO DOCE

Módulo de Informes

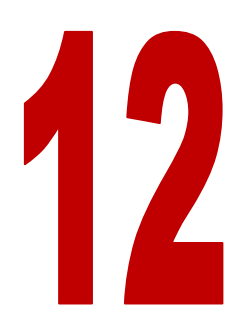

|                        | Contenido |
|------------------------|-----------|
| 1. INTRODUCCIÓN        | 2         |
| 2. TABLEROS            | 3         |
| 3. VENTAS (SALES)      | 9         |
| 4. ENCUESTAS (SURVEY)  | 12        |
| 5. COMPRAS (PURCHASES) | 15        |
| 6. ALMACEN             | 16        |
| 7. PROYECTO (PROJECT)  | 17        |
| 8. CONTABILIDAD        | 20        |
| 9. RECURSOS HUMANOS    | 22        |
| 10. MARKETING          | 26        |
| 11. CONCLUSIONES       | 27        |

## 1. INTRODUCCIÓN

El módulo de ventas forma parte del CRM integrado en la herramienta. Este módulo te permitirá llevar un control total de comerciales, departamento de ventas, y acciones comerciales con los clientes de forma sencilla y eficiente.

El escenario de informes tiene 6 submenús.

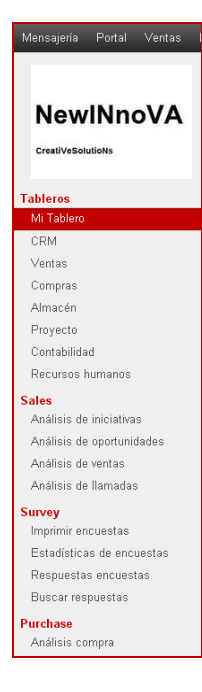

*Tableros* Este sub-módulo nos permitirá visualizar la información necesaria para poder interpretar la situación actual real de la compañía a través de pizarras personalizadas (Mi tablero) y genéricas (CRM, Ventas, Compras, Almacén, Proyecto, Contabilidad y Recursos humanos).

*Ventas (Sales)* Este sub-módulo nos permitirá analizar en concreto las etapas asociadas a las ventas: iniciativa, oportunidad, ventas y llamadas.

*Encuesta (Survey)* Este sub-módulo nos permitirá gestionar todo lo relativo a los informes asociados a las encuestas. Desde aquí se puede imprimir, visualizar estadísticas, y buscar y ver las respuestas.

*Compra (Purchase)* Este sub-módulo nos permitirá gestionar los informes asociados a las compras.

*Almacen* Este sub-módulo nos permitirá crear informes relacionados con las operaciones realizadas en el mismo: recepciones, inventarios, y movimientos.

*Proyecto* Este sub-módulo nos permitirá analizar la información relativa a tareas, incidencias, reclamaciones, help-desk y flujo acumulado.

*Contabilidad* Este sub-módulo nos permitirá gestionar la contabilidad a nivel de informes en todo lo relativo a facturas, recibos de venta, activos y seguimientos.

*Recursos humanos* Este sub-módulo nos permitirá crear informes relacionados con los empleados.

*Marketing* Este sub-módulo nos permitirá analizar las diferentes campañas de marketing activas.

Almacén Análisis recepciones Último inventario de produc Análisis movimientos Análisis inventario Project Análisis tareas Flujo acumulado Análisis de incidencias Análisis de reclamaciones Análisis de la mesa de ayuda Contabilidad Análisis de facturas Análisis asientos Análisis de tesorería Análisis de los recibos de Análisis asientos analíticos Análisis activos Análisis de seguimientos Recursos humanos Análisis del proceso de sel. Análisis de gastos Parte de horas del empleado Análisis de evaluaciones Análisis de hojas de asiste. Análisis de las hojas de as Análisis de ausencias Informes Marketing Con tecnología de Open Mind Systems

# 2. TABLEROS

Este escenario es una herramienta formidable para conocer el estado de los diferentes escenarios de tu empresa en tiempo real, con información actualizada. Se pueden configurar informes a nivel de: Tableros (pizarra propia), Sales (ventas), Survey (encuestas), Purchases (compras), Almacén, Project (proyecto), Contabilidad, Recursos humanos y Marketing.

Los tableros son herramientas poder interpretar de diversas formas (gráfica...) la información que se genera en el BIZ360 a partir de las distintas acciones empresariales.

## Mi tablero

Aquí observamos tu tablero personal, al que le hemos añadido a lo largo del documento un seguimiento de las Oportunidades del CRM (inicialmente está vacío). Para añadir su primer informe al tablero, vaya a cualquier menú, cambie a vista lista o gráfico y pulse '*Añadir al tablero*' en las opciones de búsqueda extendidas. Puede filtrar y agrupar datos usando las opciones de búsqueda antes de insertarlo en el tablero. Nótese que las acciones se realizan con flex\_admin, pero solo a modo de ejemplo, ya que esto debe realizarse con un usuario.

| Mensajeria Portal Ventas Proye            | ectos Contabi          | lidad Compras                            | Almacé  | n Marketing                      | Recursos            | humanos   | Conocimient         | o To                       | ols Informes                     | Más 👻 🖂     | 🔺 <u> </u> Flex Admi | n * 🔶 |
|-------------------------------------------|------------------------|------------------------------------------|---------|----------------------------------|---------------------|-----------|---------------------|----------------------------|----------------------------------|-------------|----------------------|-------|
| NewINnoVA<br>CreatiVeSolutions            | CRM - Opj              | portunities Se                           | earch   |                                  |                     |           |                     |                            | - X                              | Restablecer | Cambiar diseño       |       |
| Tableros<br>Mi Tablero                    | Fecha<br>creación      | Oportunidad                              | Cliente | Fecha de la<br>próxima<br>acción | Acción<br>siguiente | Etapa     | Ingreso<br>estimado | Tasa<br>de<br>éxito<br>(%) | Comercial                        |             |                      | E     |
| CRM<br>Ventas                             | 15/10/2013<br>14:09:08 | Iniciativa de<br>ejemplo                 | Empresa | 15/10/2013                       |                     | Nuevo     | 0,00                | 0,00                       | Flex Admin                       |             |                      |       |
| Compras<br>Almacén<br>Proyecto            | 15/10/2013<br>13:38:09 | Mantenimiento<br>informatico<br>integral | Empresa | 15/10/2013                       |                     | Propuesta | 1100,00             | 0,00                       | Jesús<br>(Ventas y<br>Marketing) |             |                      |       |
| Contabilidad<br>Recursos humanos<br>Sales |                        |                                          |         |                                  |                     |           | 1100,00             | 0,00                       |                                  |             |                      |       |
| Análisis de iniciativas                   |                        |                                          |         |                                  |                     |           |                     |                            |                                  | 1           |                      |       |

A continuación vamos a añadir a nuestro tablero un seguimiento de los presupuestos. Para realizar esta acción, vamos al escenario de Ventas, y seleccionamos el submenú de Presupuestos. Seguidamente desplegamos la herramienta de filtrado, seleccionamos la opción "Añadir a mi tablero" y aparece un submenú que te solicita dos parámetros: El primer desplegable te permite elegir el tablero al que añadir esta información (en este caso elegimos "Informes/Tableros/Mi Tablero" (aunque podríamos seleccionar cualquiera de los tableros de los que hablaremos a continuación) y el segundo campo es el Título del nuevo elemento, que te rellena por defecto, pero que nosotros modificamos a Presupuestos, ya que es la información que se desea añadir.

| Mensajería Portal Ventas Pro                 | oyectos | : Contabilidad Compras Ali | macén Marketing | Recursos huma | inos Cor | nocimiento Tools Más *                    | 🛕 🖂 🚺 Flex Admin 👻 🕯       |
|----------------------------------------------|---------|----------------------------|-----------------|---------------|----------|-------------------------------------------|----------------------------|
|                                              | Pr      | esupuestos                 |                 |               | (        | ۹.                                        | © ~)                       |
| NewINnoVA                                    |         | o Importar                 |                 |               |          | <b>Filtros</b>                            | 🛢 Agrupar por              |
| a subtract data                              |         | Número de presupuesto      | Fecha           | Cliente       | Come     | Mensajes sin leer                         | Cliente<br>Tipo de factura |
| Creativesolutions                            |         | SO005                      | 15/10/2013      | Empresa       | Jesús    | Presupuestos                              | Comercial                  |
| Ventee                                       |         | SO003                      | 15/10/2013      | Empresa       | Jesús    | Para facturar                             | Estado<br>Eecha pedido     |
| Clientes                                     |         | SO001                      | 15/10/2013      | Empresa       | Jesús    | Realizado                                 |                            |
| Iniciativas                                  |         |                            |                 |               |          | Mis pedidos de venta                      |                            |
| Oportunidades                                |         |                            |                 |               |          | mi equipo de ventas                       |                            |
| Presupuestos                                 |         |                            |                 |               |          | + Filtres nevenalizados                   |                            |
| Pedidos de ventas                            |         |                            |                 |               |          | Filtros personalizados                    |                            |
| Contratos                                    |         |                            |                 |               |          | <ul> <li>Guardar filtro actual</li> </ul> |                            |
| After-Sale Services                          |         |                            |                 |               |          | Búsqueda avanzada                         |                            |
| Reclamaciones                                |         |                            |                 |               |          |                                           |                            |
| Mesa de ayuda (helpdesk) y                   |         |                            |                 |               |          | <ul> <li>Añadir al tablero</li> </ul>     |                            |
| Payment Follow-up                            |         |                            |                 |               |          | Informes/Tableros/Mi Tablero              |                            |
| My Follow-Ups                                |         |                            |                 |               |          | Presupuestos                              |                            |
| Llamadas telefónicas<br>Llamadas registradas |         |                            |                 |               |          | Agregar                                   |                            |

Al pulsar el botón Agregar, aparece un mensaje emergente "filter added to dashboard" (filtro añadido a tu tablero) y si vamos a Mi Tablero, aparecen las dos gráficas, la antiguamente añadida de Oportunidades y la nueva de Presupuestos.

| Mensajería Portal Ventas I     | Proyectos Contabilidad Compras Alm | acén Marketing Recursos hu | manos Conocimiento        | o Tools Más *                    |       |
|--------------------------------|------------------------------------|----------------------------|---------------------------|----------------------------------|-------|
| NewINnoVA<br>CreatiVeSolutions | Presupuestos                       |                            |                           |                                  |       |
|                                | Numero de presupuesto              | Fecha                      | Cliente                   | Comercial                        | Iotai |
| Tableros<br>Mi Tablero         | 50005                              | 15/10/2013                 | Empresa                   | Jesus (ventas y marketing)       |       |
| MITADIETO                      | SO003                              | 15/10/2013                 | Empresa                   | Jesús (Ventas y Marketing)       |       |
| CRM                            | SO001                              | 15/10/2013                 | Empresa                   | Jesús (Ventas y Marketing)       |       |
| Ventas                         |                                    |                            |                           |                                  |       |
| Compras                        |                                    |                            |                           |                                  |       |
| Almacen                        |                                    |                            |                           |                                  |       |
| Proyecto                       |                                    |                            |                           |                                  |       |
| Contabilidad                   | CRM - Opportunities Search         | ģi                         |                           |                                  |       |
| Recursos numanos               | Nuevo                              | + Calificación             | +Propuesta                | 1 +Negociación                   | 0     |
| Sales                          | Ingresos esperados: 0              | Ingresos esperados: 0      | Ingresos esper            | ados: 1100 Ingresos esperados: 0 |       |
| Analisis de Inicialivas        | Iniciativa de ejemplo              |                            | Mantenimier               | nto informatico                  |       |
| Analisis de oportunidades      | Empresa<br>15/10/2013              |                            | integral - 110<br>Empresa | 00,00 EUR                        |       |
| Analisis de ventas             | ÷ 0                                |                            | 15/10/2013 :              |                                  |       |
| Analisis de llamadas           |                                    |                            |                           | 会 🥷                              |       |

Si te desplazas hacia la derecha de la pantalla con el scroll, puedes observar las opciones de Restablecer y Cambiar diseño. La primera opción te permite vaciar tu tablero, y la segunda te permite modificar la forma de visualización de los distintos filtros añadidos.

## CRM (Customer Relationship Management)

Aquí observamos el tablero específico de la sección CRM. Por defecto muestra dos filtros: Ingresos previstos por etapa y usuario y Oportunidades por etapa. Como en todas las pestañas, se pueden eliminar los ítems que vienen por defecto.

| Mensajeria Portal Ventas F                                                                             | Proyectos Contabilidad Compras Almacén Marketing | Recursos huma | nos Conocimiento Tools Más - | 🔺 🖂 <u> </u> Flex Admin * 🔶                                      |
|----------------------------------------------------------------------------------------------------|--------------------------------------------------|---------------|------------------------------|------------------------------------------------------------------|
| NewINnoVA                                                                                              |                                                  |               |                              | Cambiar diseño                                                   |
| CreatiVeSolutioNs                                                                                      | Ingresos previsto por etapa y usuario            | - ×           | Oportunidades por etapa      | - ×                                                              |
| Tableros<br>Mi Tablero                                                                                 | Etapa                                            | ٩             | Etapa                        | E     Modo gráfico                                               |
| Ventas<br>Compras                                                                                      |                                                  |               | 1.0050                       | Torta<br>Barras<br>Líneas<br>✓ Áreas<br>Radar                    |
| Aimacen<br>Proyecto<br>Contabilidad                                                                    |                                                  |               | 1.0000                       | Leyenda<br>Oculto<br>Interno                                     |
| Sales<br>Análisis de iniciativas<br>Análisis de oportunidades                                          |                                                  |               | 0.9950                       | Acciones<br>Cambio de Eje<br>Mostrar Datos<br>Descargar como PNG |
| Análisis de ventas<br>Análisis de llamadas                                                             |                                                  |               | tuner?                       |                                                                  |
| Survey<br>Imprimir encuestas<br>Estadísticas de encuestas<br>Respuestas encuestas<br>Buscar respuestas |                                                  |               |                              |                                                                  |
| Análisis compra                                                                                        |                                                  |               |                              |                                                                  |

Como se puede observar, al pulsar la flecha hacia abajo que hay en la parte superior del gráfico, se pueden modificar las opciones de gráfico a nivel de visualización (Modo gráfico, Leyenda y Acciones), así como minimizar y eliminar el filtro. Esto es común a todos los tableros. Se puede personalizar este tablero específico de CRM en función de las necesidades del usuario que lo consulta.

## Ventas

Aquí observamos el tablero específico de la sección Ventas. Por defecto muestra dos filtros: Mis presupuestos y Volumen mensual.

| Mensajeria Portal Ven                                                                                       | tas Proyectos | Contabilida       | id Compras | Almacén | Marketing | Recur | sos humanos        | Conocimier | nto Tools Mås * 🥻 | ) 🗠 🧕 Flex Admin 👻 |
|----------------------------------------------------------------------------------------------------|---------------|-------------------|------------|---------|-----------|-------|--------------------|------------|-------------------|--------------------|
|                                                                                                    | A             | lis presupu       | estos      | ]       |           |       |                    | - ×        | Volumen mensual   | Cambiar diseño     |
| Tableros<br>Mi Tablero<br>CRM                                                                               | Nú<br>pe      | imero de<br>idido | Fecha      | Cliente | Comercial | Total | Tipo de<br>factura | Estado     | Mes               | ٥                  |
| Ventas<br>Compras<br>Almacén                                                                                |               |                   |            |         |           | 0.00  |                    |            |                   |                    |
| Proyecto<br>Contabilidad<br>Recursos humanos                                                                |               |                   |            |         |           | 0,00  |                    |            |                   |                    |
| Sales<br>Análisis de iniciativas<br>Análisis de oportunidades<br>Análisis de ventas<br>Análisis de llamadas |               |                   |            |         |           |       |                    |            |                   |                    |

Como se puede observar, al clicar sobre el nombre, te permite editarlo. Se puede personalizar este tablero específico de Ventas en función de las necesidades del usuario que lo consulta. Esto es común a todos los tableros.

## <u>Compras</u>

Aquí observamos el tablero específico de la sección Compras. Por defecto muestra tres filtros: Solicitud de presupuestos, Pedidos de compra esperando aprobación y Compras mensuales por categoría.

| Mensajería Portal Ventas P                           | royectos Contabil | iidad Compr     | as Almacén          | Marketing | Recursos h          | numanos Cono                            | ocimiento T                         | ools                   | Más *          | ۵                   |
|------------------------------------------------------|-------------------|-----------------|---------------------|-----------|---------------------|-----------------------------------------|-------------------------------------|------------------------|----------------|---------------------|
| NewINnoVA<br>creativeSolutions                       | Solicitud d       | le presupu      | estos               |           |                     |                                         |                                     |                        | - ×            | Compras mensuales p |
|                                                      | Referencia        | Fecha<br>pedido | Proveedor           | Compañía  | Documen             | to Base                                 | Tot                                 | al Es                  | tado           | Ť.                  |
| Mi Tablero                                           | PO00001           | 19/10/2013      | Empresa,<br>Antonio | NewINnoVA | Almacén<br>Diagonal |                                         |                                     | OC<br>bo               | C en<br>rrador |                     |
| Ventas                                               |                   |                 |                     |           | Referen             | cia del documento<br>de compra; un pedi | que generó esta<br>do de venta o ur | solicitud<br>a petició | i de<br>ón     |                     |
| Compras                                              |                   |                 |                     |           | Interna             | de abastecimiento.                      |                                     |                        |                |                     |
| Almacén                                              |                   |                 |                     |           |                     |                                         |                                     |                        |                |                     |
| Proyecto                                             |                   |                 |                     |           |                     |                                         | 0,00 0,                             | 00                     |                |                     |
| Contabilidad                                         |                   |                 |                     |           |                     |                                         |                                     |                        |                | -                   |
| Recursos humanos                                     | Dedidee d         |                 | onorando a          | nrohooión |                     |                                         |                                     |                        | - ×            |                     |
| Sales                                                | Pedidos di        | e compra e      | sperando a          | propactor |                     |                                         |                                     |                        |                |                     |
| Análisis de iniciativas<br>Análisis de oportunidades | Referencia        | Fecha<br>pedido | Proveedor           | Compañía  | Fecha<br>prevista   | Documento<br>origen                     | Base<br>imponible                   | Total                  | Estado         |                     |
| Análisis de ventas<br>Análisis de llamadas           |                   |                 |                     |           |                     |                                         |                                     |                        |                |                     |
| Survey<br>Imprimir encuestas                         |                   |                 |                     |           |                     |                                         |                                     |                        |                |                     |
| Estadísticas de encuestas                            |                   |                 |                     |           |                     |                                         |                                     |                        |                |                     |
| Respuestas encuestas                                 |                   |                 |                     |           |                     |                                         |                                     |                        |                |                     |
| Buscar respuestas                                    |                   |                 |                     |           |                     |                                         | 0,00                                | 0,00                   | 0              |                     |

Como se puede observar, al pasar el ratón sobre algunos campos, aparece un pequeño campo de texto que te indica que es el campo que observas, en este caso Documento origen. Esto es común a todos los tableros. Se puede personalizar este tablero específico de Compras en función de las necesidades del usuario que lo consulta.

## <u>Almacén</u>

Aquí observamos el tablero específico de la sección de Almacén. Por defecto muestra tres filtros: Albaranes de entrada, Albaranes de salida y Abastecimiento en excepción.

| NewINnoVA                                                                                                    |                      |                      |                     | III Cambiar diseño |
|----------------------------------------------------------------------------------------------------|----------------------|----------------------|---------------------|--------------------|
| CreatiVeSolutioNe                                                                                            | Albaranes de entrada | • *                  | Albaranes de salida | •#                 |
| Tableros<br>Mi Tablero<br>CRM<br>Ventas<br>Compras                                                           | 12.8                 | •                    |                     | •                  |
| Amacén<br>Proyecto<br>Contabilidad<br>Recursos humanos                                                       | 50                   | Editar Diseño        |                     | *                  |
| Proyecto<br>Contabilidad<br>Recursos tumanos<br>Sales<br>Análisis de incustivas<br>Análisis de oportunidades | 11                   | Elija Diseño Tablero |                     |                    |

Como se puede observar, al presionar el botón Cambiar diseño, aparece un ventana emergente que nos permite elegir diferentes diseños de visualización de los filtros. Esto es común a todos los tableros. Se puede personalizar este tablero específico de Almacén en función de las necesidades del usuario que lo consulta.

## Proyecto

Aquí observamos el tablero específico de la sección de Proyecto. Por defecto muestra tres filtros: Mis tareas, Tareas abiertas y Mis incidencias.

| Mensajeria Portal Ventas Pro                                               | vyectos Contabilidad             | Compras A     | lmacén Mark        | eting Recu | rsos humanos                       | Conocimie          | nto Tools       | Más 👻    |              |         | A |
|----------------------------------------------------------------------------|----------------------------------|---------------|--------------------|------------|------------------------------------|--------------------|-----------------|----------|--------------|---------|---|
| NewINnoVA<br>CreativeSolutions                                             | Mis tareas                       |               |                    |            |                                    |                    |                 | - ×      | Tareas a     | biertas |   |
| <b>Tableros</b><br>Mi Tablero                                              | Resumen tarea                    | Proyecto      | Fecha límite       | Prioridad  | Horas<br>iniciales<br>planificadas | Horas<br>dedicadas | Progreso<br>(%) | Etapa    |              |         |   |
| CRM<br>Ventas<br>Compras                                                   | Especificaciones<br>del proyecto | Documentación | 18/10/2013         | Media      | 300,00                             | 0,00               |                 | Análisis |              |         |   |
| Almacén                                                                    |                                  |               |                    |            |                                    |                    |                 |          |              |         |   |
| Proyecto<br>Contabilidad<br>Recursos humanos                               |                                  |               |                    |            |                                    |                    |                 |          |              |         |   |
| ales                                                                       |                                  | Mis in        | cidencias          |            |                                    |                    |                 |          |              | - ×     |   |
| Análisis de iniciativas<br>Análisis de oportunidades<br>Análisis de ventas |                                  | ID F          | echa de<br>reación | Incident   | cia Contacto                       | Proyecto           | Prioridad       | Versión  | Progreso (%) | Etapa   |   |
| Análisis de llamadas<br><b>urvey</b><br>Imprimir encuestas                 |                                  |               |                    |            |                                    |                    |                 |          |              |         |   |
| Estadísticas de encuestas                                                  |                                  |               |                    |            |                                    |                    |                 |          |              |         |   |
| Respuestas encuestas                                                       |                                  |               |                    |            |                                    |                    |                 |          |              |         |   |
| Buscar respuestas                                                          |                                  |               |                    |            |                                    |                    |                 |          |              |         |   |
| urchase<br>Análisis compra                                                 |                                  |               |                    |            |                                    |                    |                 |          |              |         |   |
| Powered by Open Mind Systems                                               |                                  |               |                    |            |                                    |                    |                 |          |              |         |   |

Como se puede observar, al mantener presionado el botón del ratón sobre un filtro, te permite cambiarlo de lugar dentro de la pantalla de visualización y, así, podemos situar arriba el filtro de Mis incidencias y abajo el de Mis tareas, cambiando la ubicación original de ambos filtros. Esto es común a todos los tableros. Se puede personalizar este tablero específico de Proyecto en función de las necesidades del usuario que lo consulta.

## **Contabilidad**

Aquí observamos el tablero específico de la sección de Contabilidad. Por defecto muestra un solo filtro: Análisis compañía.

| Mensajeria  | Portal                | Ventas | Proyectos | Contabilidad | Compras   | Almacén | Marketing | Recursos | humanos | Conocimiento | Tools | Más 👻 | A |     | 👤 Flex Admin  | * |
|-------------|-----------------------|--------|-----------|--------------|-----------|---------|-----------|----------|---------|--------------|-------|-------|---|-----|---------------|---|
|             | <b>INno</b><br>utions | VA     | Aná       | álisis compa | añía      |         |           |          |         |              | - ×   |       |   | C C | ambiar diseño |   |
|             |                       |        | Gru       | ipo Nº de    | elementos | 1       | Debe      | Haber    | Saldo p | pendiente    |       |       |   |     |               |   |
| Tableros    |                       |        |           |              |           | 0       |           |          |         |              |       |       |   |     |               | н |
| Mi Tablero  |                       |        |           |              |           |         |           |          |         |              |       |       |   |     |               |   |
| CRM         |                       |        |           |              |           |         |           |          |         |              |       |       |   |     |               |   |
| Ventas      |                       |        |           |              |           |         |           |          |         |              |       |       |   |     |               |   |
| Compras     |                       |        |           |              |           |         |           |          |         |              |       |       |   |     |               |   |
| Almacén     |                       |        |           |              |           |         |           |          |         |              |       |       |   |     |               |   |
| Proyecto    |                       |        |           |              |           |         |           |          |         |              |       |       |   |     |               |   |
| Contabilida | ıd                    |        |           |              |           |         |           |          |         |              |       |       |   |     |               |   |
| Recursos h  | numanos               |        |           |              |           |         |           |          |         |              |       |       |   |     |               | _ |

Se puede personalizar este tablero específico de Contabilidad en función de las necesidades del usuario que lo consulta.

## Recursos humanos

Aquí observamos el tablero específico de la sección de recursos humanos. Por defecto muestra cinco filtros: Mis gastos, Mi asistencia total por semana, Mis ausencias, Peticiones de entrevista y Solicitudes a procesar. Se puede personalizar este tablero específico de Recursos humanos en función de las necesidades del usuario que lo consulta.

|                                 | Mis gastos      |                       |           |                         |              |                   | - ×   | Mi asistenc  | ia total po | or semana     |            |
|---------------------------------|-----------------|-----------------------|-----------|-------------------------|--------------|-------------------|-------|--------------|-------------|---------------|------------|
|                                 | Empleado        |                       | epartamen | to Descripción          | Import       | e Estado          | 0     | Nota         |             |               |            |
| <b>ableros</b><br>Mi Tablero    | Fe              | спа                   |           |                         | total        |                   |       |              |             |               | G          |
| CRM                             |                 |                       |           |                         |              |                   |       |              |             |               |            |
| Compras                         |                 |                       |           |                         |              |                   |       |              |             |               |            |
| Almacén                         |                 |                       |           |                         |              |                   |       |              |             |               |            |
| Provecto                        |                 |                       |           |                         |              |                   |       |              |             |               |            |
| Contabilidad                    |                 |                       |           |                         |              |                   |       |              |             |               |            |
| Recursos humanos                | Mis ausencia    | as                    |           |                         |              |                   | - ^   |              |             |               |            |
| ales<br>Análisis de iniciativas | Tipo de ausen   | cia Máximo<br>permiti | do Va     | caciones ya<br>alizadas | Vaca<br>disp | ciones<br>onibles |       |              |             |               |            |
| Análisis de oportunidades       | Legal Leaves 20 | 013                   | 0,00      | 0,                      | 00           |                   | 0,00  |              |             |               |            |
| Análisis de ventas              | Ausencias por   |                       | 0,00      | 0,                      | 00           |                   | 0,00  | Petición de  | entrevis    | ta            |            |
| Análisis de llamadas            | Días            |                       | 0,00      | 0,                      | 00           |                   | 0,00  | Fecha límite | Encuesta    | Entrevistador | Empleado   |
| Irvey<br>Imprimir encuestas     | compensatorios  |                       |           |                         |              |                   |       |              |             |               | entrevista |
| Estadísticas de encuestas       | Impagada        |                       | 0,00      | 0,                      | 00           |                   | 0,00  |              |             |               |            |
| Respuestas encuestas            |                 |                       |           |                         |              |                   |       |              |             |               |            |
| Buscar respuestas               | Selicitudes     | process               |           |                         |              |                   | - ×   |              |             |               |            |
| irchase                         | Solicitudes     | procesar              |           |                         |              |                   |       |              |             |               |            |
| Análisis compra                 | Fecha           | Trabajo               | Non       | ibre del                | Etapa        | Respon            | sable |              |             |               |            |
|                                 | UCACION         | Sonollauo             | Call      | andato                  |              |                   |       |              |             |               |            |

# 3. VENTAS (Sales)

## Análisis de iniciativas

Aquí observamos que en la herramienta de filtrado aparece Iniciativa y Comercial. El resultado es un listado, en este caso vacío ya que actualmente no hay ninguna iniciativa activa.

| Mensajeria Portal Ventas  | Proyectos | Contabil | idad Compras | Almacén | Marketing Re | ecursos humanos | Conocimiento    | Tools       | Más 👻       | A     | 🖂 🚺       | Flex Admir | n -                     |
|---------------------------|-----------|----------|--------------|---------|--------------|-----------------|-----------------|-------------|-------------|-------|-----------|------------|-------------------------|
|                           | Anális    | is de i  | niciativas   |         |              |                 | Q 🔽 Inicia      | itiva 🗙 🛛 😑 | Comercial X |       |           | 0          | $\overline{\mathbf{C}}$ |
| NewINnoVA                 |           |          |              |         |              |                 |                 |             |             |       | •         | •          | •                       |
| CreativeColutioNs         | Grupo     | . 1      | # de casos   | Retraso | de apertura  | Tiempo          | restante para e | l cierre    |             | Ingre | sos previ | istos      |                         |
| Creativesolutions         |           |          |              | 0       |              |                 |                 |             |             |       |           |            |                         |
| Tableros                  |           |          |              |         |              |                 |                 |             |             |       |           |            |                         |
| Mi Tablero                |           |          |              |         |              |                 |                 |             |             |       |           |            |                         |
| CRM                       |           |          |              |         |              |                 |                 |             |             |       |           |            |                         |
| Ventas                    |           |          |              |         |              |                 |                 |             |             |       |           |            |                         |
| Compras                   |           |          |              |         |              |                 |                 |             |             |       |           |            |                         |
| Almacén                   |           |          |              |         |              |                 |                 |             |             |       |           |            |                         |
| Proyecto                  |           |          |              |         |              |                 |                 |             |             |       |           |            |                         |
| Contabilidad              |           |          |              |         |              |                 |                 |             |             |       |           |            |                         |
| Recursos humanos          |           |          |              |         |              |                 |                 |             |             |       |           |            | -                       |
| Sales                     |           |          |              |         |              |                 |                 |             |             |       |           |            |                         |
| Análisis de iniciativas   |           |          |              |         |              |                 |                 |             |             |       |           |            |                         |
| Análisis de oportunidades |           |          |              |         |              |                 |                 |             |             |       |           |            |                         |
| Análisis de ventas        |           |          |              |         |              |                 |                 |             |             |       |           |            |                         |
| Análisis de llamadas      |           |          |              |         |              |                 |                 |             |             |       |           |            |                         |

## Análisis de oportunidades

Aquí observamos que en la herramienta de filtrado aparece Oportunidad y Comercial. El resultado es un listado donde se observan campos interesantes como el grupo, el número de oportunidades, los ingresos previstos, el Retraso de apertura, el Tiempo restante para el cierre, la Fecha límite sobrepasada, la Probabilidad y el Ingreso estimado.

| Mensajería Portal       | Ventas | Proyectos | Contabilidad   | Compras      | Alma   | acén Marketii | ng Recursos           | humanos C              | onocimiento Tools                 | s Más ≖                     | 🔺 🖂 🚺 F      | lex Adn       | nin -       |
|-------------------------|--------|-----------|----------------|--------------|--------|---------------|-----------------------|------------------------|-----------------------------------|-----------------------------|--------------|---------------|-------------|
|                         |        | Anális    | sis de opoi    | rtunidade    | es     |               |                       |                        | Q 🌱 Oportunidad                   | x 🗧 Comercial X             |              | (             | -           |
| NewINno                 | VA     |           |                |              |        |               |                       |                        |                                   |                             | + +          |               | •           |
| CreatiVeSolutioNs       |        | Grupo     |                | E            | #<br>0 | portunidades  | Ingresos<br>previstos | Retraso de<br>apertura | Tiempo restante<br>para el cierre | Fecha límite<br>sobrepasada | Probabilidad | Ingr<br>estir | eso<br>nado |
| Tableros                |        | Flex      | Admin (1)      |              |        | 1             | 0,00                  | 0,00                   | 0,00                              | 0,00                        |              |               | 0,00        |
| Mi Tablero              |        | Jesú      | s (Ventas y Ma | rketing) (1) |        | 1             | 1100,00               | 0,07                   | 0,00                              | 0,00                        |              |               | 0,00        |
| CRM                     |        |           |                |              |        | 2             | 1100,00               |                        |                                   |                             |              |               |             |
| Ventas                  |        |           |                |              |        |               |                       |                        |                                   |                             |              |               |             |
| Compras                 |        |           |                |              |        |               |                       |                        |                                   |                             |              |               |             |
| Almacén                 |        |           |                |              |        |               |                       |                        |                                   |                             |              |               |             |
| Proyecto                |        |           |                |              |        |               |                       |                        |                                   |                             |              |               |             |
| Contabilidad            |        |           |                |              |        |               |                       |                        |                                   |                             |              |               |             |
| Recursos humanos        |        |           |                |              |        |               |                       |                        |                                   |                             |              |               | -           |
| Sales                   |        |           |                |              |        |               |                       |                        |                                   |                             |              |               |             |
| Análisis de iniciativas |        |           |                |              |        |               |                       |                        |                                   |                             |              |               |             |
| Análisis de oportunida  | des    |           |                |              |        |               |                       |                        |                                   |                             |              |               |             |
| Análisis de ventas      |        |           |                |              |        |               |                       |                        |                                   |                             |              |               |             |
| Análisis de llamadas    |        |           |                |              |        |               |                       |                        |                                   |                             |              |               |             |

Si cambiamos el modo de visualización a Vista gráfico y pulsamos la opción de visualización (pulsando la flecha) y activamos la opción Mostrar datos, podemos elegir formato Graph (gráfico, donde podemos modificar la visualización pulsando la flecha) y formato Data (datos, donde se muestran los datos que se visualizan de forma gráfica, en este caso los ingresos previstos por usuario.

| Mensajeria Portal Ventas                                                | Proyectos Contabilidad | Compras Almacén Marketing | Recursos humanos | Conocimiento Tool | s Más 🔹 🔼       | <u> </u> |
|-------------------------------------------------------------------------|------------------------|---------------------------|------------------|-------------------|-----------------|----------|
|                                                                         | Análisis de opor       | tunidades                 |                  | Q 🍞 Oportunidad   | X S Comercial X | ( v ()   |
| NewINnoVA                                                               |                        |                           |                  |                   |                 | E S      |
| CreatiVeSolutioNs                                                       | Usuario<br>1200        |                           |                  |                   |                 | Gráfico  |
| Tableros<br>Mi Tablero                                                  | 1000                   |                           |                  |                   |                 |          |
| CRM<br>Ventas<br>Compras                                                | 800                    |                           |                  |                   |                 |          |
| Almacén<br>Proyecto                                                     | eoo                    |                           |                  |                   |                 |          |
| Contabilidad<br>Recursos humanos                                        | 400                    |                           |                  |                   |                 |          |
| Análisis de iniciativas                                                 |                        |                           |                  |                   |                 |          |
| Análisis de oportunidades<br>Análisis de ventas                         | 200                    |                           |                  |                   |                 |          |
| Análisis de llamadas<br>Survey                                          | ٥                      | ATAIN                     |                  |                   | 1100)           |          |
| Imprimir encuestas<br>Estadísticas de encuestas<br>Respuestas encuestas |                        | est for                   |                  | Land Horizon      | 3 Inden         |          |
| Buscar respuestas                                                       | Graph Data             |                           |                  | 2-                |                 |          |

## Análisis de ventas

Aquí observamos que en la herramienta de filtrado aparece solamente Comercial.

| Mensajería Portal Ventas                        | Proyectos Contabilidad Compras | Almacén Marketing Re | cursos humanos Conocimiento Tools M                                                                                                    | ás * 🔺 🗹 💭 Flex Admin *              |
|-------------------------------------------------|--------------------------------|----------------------|----------------------------------------------------------------------------------------------------|--------------------------------------|
|                                                 | Análisis de ventas             |                      | Q 🗧 Comercial X                                                                                                    | ۵ ح)                                 |
| NewINnoVA                                       |                                |                      |                                                                                                    |                                      |
| CreatiVeSolutioNs                               | Comercial                      |                      |                                                                                                    |                                      |
|                                                 | 3500                           |                      |                                                                                                    | Modo gráfico                         |
| Tableros<br>Mi Tablero<br>CRM                   | 3000                           |                      |                                                                                                    | Torta<br>✓ Barras<br>Líneas<br>Áreas |
| Ventas<br>Compras                               | 2500                           |                      |                                                                                                    | Radar<br>Leyenda                     |
| Almacén<br>Proyecto                             | 2000                           |                      |                                                                                                    | Interno<br>✓ Arriba                  |
| Contabilidad<br>Recursos humanos                | 1500                           |                      |                                                                                                    | Acciones<br>Cambio de Eje            |
| Sales<br>Análisis de iniciativas                | 1000                           |                      |                                                                                                    | Descargar como PNG                   |
| Análisis de oportunidades<br>Análisis de ventas | 500                            |                      |                                                                                                    |                                      |
| Análisis de llamadas                            |                                |                      |                                                                                                    |                                      |
| Survey<br>Imprimir encuestas                    |                                |                      | tenerico                                                                                                    |                                      |
| Estadísticas de encuestas                       |                                |                      | Narias ?                                                                                                    |                                      |
| Respuestas encuestas<br>Buscar respuestas       | Graph Data                     |                      | Jennie warden warden war |                                      |
| Purchase<br>Análisis compra                     |                                |                      |                                                                                                    |                                      |
| Almacén                                         |                                |                      |                                                                                                    |                                      |

Al desplegar la flecha, tenemos la opción de descargar la imagen en formato PNG como observamos resaltado ya que estaba el ratón sobre la opción en el momento de la captura de pantalla. También se observa la opción de Mostrar datos activa, y por eso aparecen bajo el gráfico las opciones de Graph y Data.

## Análisis de llamadas

Aquí observamos que en la herramienta de filtrado aparece solamente Comercial. Se puede el usuario, el número de llamadas telefónicas, la duración...

| Mensajeria Portal Ventas F | Proyectos Contabilidad Compras Almac | én | Marketing Recursos humano | os | Conocimiento | Tools Más -   |       | 🔺 🖂 <u> </u> Flex Admin 👻 |
|----------------------------|--------------------------------------|----|---------------------------|----|--------------|---------------|-------|---------------------------|
|                            | Análisis de llamadas                 |    |                           |    | Q S Comer    | cial X        |       | © •)                      |
| NewINnoVA                  |                                      |    |                           |    |              |               |       |                           |
| Constitute Calculation     | Grupo                                |    | #Llamadas telefónicas     |    | Duración     | Demora cierre |       | Retraso de apertura       |
| CreativeSolutions          | Flex Admin (1)                       |    |                           | 1  | 0,17         |               | 0,00  | 0,00                      |
|                            | Jesús (Ventas y Marketing) (1)       |    |                           | 1  | 0,00         |               | 0,00  | 0,00                      |
| Mi Tablero                 |                                      |    |                           | 2  | 0,08         |               | -0,00 | F                         |
| CRM                        |                                      |    |                           |    |              |               |       |                           |
| Ventas                     |                                      |    |                           |    |              |               |       |                           |
| Compras                    |                                      |    |                           |    |              |               |       |                           |
| Almacén                    |                                      |    |                           |    |              |               |       |                           |
| Proyecto                   |                                      |    |                           |    |              |               |       |                           |
| Contabilidad               |                                      |    |                           |    |              |               |       |                           |
| Recursos humanos           |                                      |    |                           |    |              |               |       | -                         |
| Sales                      |                                      |    |                           |    |              |               |       |                           |
| Análisis de iniciativas    |                                      |    |                           |    |              |               |       |                           |
| Análisis de oportunidades  |                                      |    |                           |    |              |               |       |                           |
| Análisis de ventas         |                                      |    |                           |    |              |               |       |                           |
| Análisis de llamadas       |                                      |    |                           |    |              |               |       |                           |

## 4. ENCUESTA (Survey)

Aquí tenemos todos los informes relacionados con las encuestas. Se pueden imprimir las encuestas, las estadísticas de las encuestas, ver estadísticas, ver las respuestas a las encuestas y buscarlas.

#### Imprimir encuesta

Aquí puede imprimir una *encuesta* concreta. Al agregar se selecciona la misma y se incluye en la lista. Aquí aparecen cuatro iconos en la misma línea que te permiten, probar, responder, imprimir o eliminar la encuesta respectivamente

| Imprimir encuesta                |                  |               |                     |          |            |        |      | × |
|----------------------------------|------------------|---------------|---------------------|----------|------------|--------|------|---|
| Imprimir o Cancelar              |                  |               |                     |          |            |        |      |   |
| Encuesta                         |                  |               |                     |          |            |        |      |   |
| Agregar<br>Título de la encuesta | Tipo             | Responsable   | Fecha de Inicio     | Iniciada | Completada | Estado |      |   |
| Employee Opinion                 | Recursos humanos | Administrator | 12/07/2013 10:09:40 | 0        | 0          | Abrir  | Â    | Ô |
| Opción imprimir                  | 1                |               |                     |          |            |        | <br> |   |
| Orientación                      | Retrato (Ve      | rtical)       |                     |          |            |        |      | • |
| Tamaño del papel                 | Carta (8.5"      | x 11")        |                     |          |            |        |      |   |
| Incluir número de página         |                  |               |                     |          |            |        |      |   |
| Imprimir sin saltos de páç       | gina 📄           |               |                     |          |            |        |      |   |

Opción imprimir: aquí hay diversas opciones de impresión:

- Orientación: se puede seleccionar Vertical u Horizontal.
- Tamaño: se pueden seleccionar Carta, Legal o A4. Se especifican las medidas.
- Incluir número de página: al imprimir añade el número de página.
- Imprimir sin saltos de página: imprime todo seguido.

## Estadísticas de encuesta

Aquí puede imprimir las *estadísticas* de una encuesta concreta. Al agregar se selecciona la misma y se incluye en la lista. Aquí aparecen cuatro iconos en la misma línea que te permiten, probar, responder, imprimir o eliminar la encuesta respectivamente

| Agregar              |                  |               |                     |          |            |        |    |   |
|----------------------|------------------|---------------|---------------------|----------|------------|--------|----|---|
| ítulo de la encuesta | Tipo             | Responsable   | Fecha de Inicio     | Iniciada | Completada | Estado |    |   |
| mployee Opinion      | Recursos humanos | Administrator | 12/07/2013 10:09:40 | 0        | 0          | Abrir  | \$ | í |

## Respuestas encuesta

Aquí puede imprimir las *respuestas* de una encuesta concreta. Al agregar se selecciona la misma y se incluye en la lista. Aquí aparecen cuatro iconos en la misma línea que te permiten, probar, responder, imprimir o eliminar la encuesta respectivamente

| Imprimir respu                                                         | iesta               |                                          |            |                |             | × |
|------------------------------------------------------------------------|---------------------|------------------------------------------|------------|----------------|-------------|---|
| Imprimir o Canc                                                        | elar                |                                          |            |                |             |   |
| Respuesta                                                              |                     |                                          |            |                |             |   |
| Agregar<br>Encuesta                                                    | Fech                | a creación                               | Usuario    | Tipo respuesta | Estado      |   |
| Self Appraisal                                                         | 19/10               | /2013 19:35:22                           | Flex Admin | Vínculo        | No teminado | â |
|                                                                        |                     |                                          |            |                |             |   |
| Opción imprii                                                          | nir                 |                                          |            |                |             |   |
| Opción impri<br>Orientación                                            | mir                 | Retrato (Vertical)                       |            |                |             |   |
| <b>Opción impri</b> l<br>Orientación<br>Tamaño del papel               | mir                 | Retrato (Vertical)<br>Carta (8.5" x 11") |            |                |             | • |
| Opción impri<br>Orientación<br>Tamaño del papel<br>Incluir número de p | <b>nir</b><br>ágina | Retrato (Vertical)<br>Carta (8.5" x 11") |            |                |             | • |

Opción imprimir: aquí hay diversas opciones de impresión:

- Orientación: se puede seleccionar Vertical u Horizontal.
- Tamaño: se pueden seleccionar Carta, Legal o A4. Se especifican las medidas.

- Incluir número de página: al imprimir añade el número de página.
- Imprimir sin saltos de página: imprime todo seguido.

## Buscar respuestas

Aquí puedes buscar las respuestas de una encuesta concreta.

| Responder     | encuesta |                       | × |
|---------------|----------|-----------------------|---|
| Inicio o Cano | celar    |                       |   |
| Encuesta      | 1        | ▼ Respuestas encuesta | ¥ |
|               |          |                       |   |

# 5. COMPRA (Purchase)

## Análisis compra

Aquí podemos observar en modo lista diferentes parámetros relativos a las compras.

| Mensajería  | Portal      | Ventas | Proyectos | Contabilidad | Compras  | Almacén | Marketing    | Recursos humano | os Conocimiento | Tools  | Informes Más -    | 🖂 🦉                | S 🚺 Flex    | Admin 🝷  | ĥ |
|-------------|-------------|--------|-----------|--------------|----------|---------|--------------|-----------------|-----------------|--------|-------------------|--------------------|-------------|----------|---|
|             |             |        | Anál      | isis compr   | a        |         |              |                 |                 | a      | 🍸 Pedidos 🗙 🧧 Pro | oveedor Producto x |             | 0-       |   |
|             |             |        | Grupo     | ⊨ N° de lir  | neas Car | ntidad  | Precio medic | Precio total    | Valor productos | Precio | compra-estándar   | Dias a validar     | Días para e | entregar |   |
| Tableros    |             |        | orapo     |              |          |         |              |                 |                 |        |                   |                    |             |          |   |
| Mi l'ablero |             |        |           |              | 0        | 0,00    |              | 0,00            | 0,0             | 00     |                   | 0,00               |             | 0,00     |   |
| CRM         |             |        |           |              |          |         |              |                 |                 |        |                   |                    |             |          | Ξ |
| Ventas      |             |        |           |              |          |         |              |                 |                 |        |                   |                    |             |          |   |
| Almasán     |             |        |           |              |          |         |              |                 |                 |        |                   |                    |             |          |   |
| Provocto    |             |        |           |              |          |         |              |                 |                 |        |                   |                    |             |          |   |
| Contabilida | d           |        |           |              |          |         |              |                 |                 |        |                   |                    |             |          |   |
| Recursos    | numanos     |        |           |              |          |         |              |                 |                 |        |                   |                    |             |          |   |
| Saloe       |             |        |           |              |          |         |              |                 |                 |        |                   |                    |             |          |   |
| Análisis de | iniciativas |        |           |              |          |         |              |                 |                 |        |                   |                    |             |          |   |
| Análisis de | oportunida  | ades   |           |              |          |         |              |                 |                 |        |                   |                    |             |          |   |
| Análisis de | ventas      |        |           |              |          |         |              |                 |                 |        |                   |                    |             |          |   |
| Análisis de | llamadas    |        |           |              |          |         |              |                 |                 |        |                   |                    |             |          |   |
| Survey      |             |        |           |              |          |         |              |                 |                 |        |                   |                    |             |          |   |
| Imprimir en | icuestas    |        |           |              |          |         |              |                 |                 |        |                   |                    |             |          |   |
| Estadística | as de encu  | estas  |           |              |          |         |              |                 |                 |        |                   |                    |             |          |   |
| Respuesta   | s encuesta  | IS     |           |              |          |         |              |                 |                 |        |                   |                    |             |          |   |
| Buscar res  | puestas     |        |           |              |          |         |              |                 |                 |        |                   |                    |             |          |   |
| Purchase    |             |        |           |              |          |         |              |                 |                 |        |                   |                    |             |          |   |
| Análisis co | ompra       |        |           |              |          |         |              |                 |                 |        |                   |                    |             |          |   |

Se observan Grupo (), N<sup>o</sup> de líneas (), Cantidad (), Precio medio (), Precio total (), Valor productos (), Precio compra estandarte (), Días a validar () y Días para entregar ().

# 6. ALMACÉN

Se pueden analizar las recepciones, el inventario y los movimientos relativos al almacén de una forma gráfica o en modo lista.

## Análisis recepciones

| Mensajeria        | Portal | Ventas | Proyectos | Contabilidad  | Compras   | Almacén  | Marketing R | ecursos humano  | s Conocimi  | iento Tools           | Informes M      | lás 👻                    | 🛥 🔺 🚺        | Flex Admin 👻      | Ĥ               |
|-------------------|--------|--------|-----------|---------------|-----------|----------|-------------|-----------------|-------------|-----------------------|-----------------|--------------------------|--------------|-------------------|-----------------|
|                   |        |        | Anál      | isis recept   | ciones    |          |             |                 |             | 0                     | Realizado ×     | ] 🛢 Tipo X ]             |              | 0 -               |                 |
| m                 | ind    | dS     |           |               |           |          |             |                 |             |                       |                 |                          | •            | • •               |                 |
| openm<br>Tableros | indsy  | stems  | Grupo     |               |           | Cantidad | En cantidad | Ctdad<br>salida | Valor total | Tiempo inic<br>(días) | ial planificado | Tiempo inicial<br>(días) | de ejecución | Retraso<br>(días) |                 |
| Mi Tablero        |        |        | Rece      | epción mercan | icías (1) | 12       | 2 11        | 2 0             | 0,00        |                       | 0,0             | 00                       | 0,00         | 0,0               | 0               |
| CRM               |        |        |           |               |           | 12       | 2 12        | 2 0             | 0,00        |                       |                 |                          |              |                   |                 |
| Ventas            |        |        |           |               |           |          |             |                 |             |                       |                 |                          |              |                   | H <sub>10</sub> |

Se observan Grupo (), Cantidad (), En cantidad (), Cantidad salida (), Valor total (), Tiempo inicial planificado (), Tiempo inicial de ejecución () y Retraso ().

## Ultimo inventario de productos

Muestra los últimos inventarios realizados sobre sus productos y los ordena fácilmente con filtros específicos. Si realiza inventarios parciales frecuentemente, necesita este informe para asegurar que el stock de cada producto ha sido controlado al menos una vez al año.

## Análisis movimientos

| Mensajeria        | Portal  | Ventas | Proyectos | Contabilidad  | Compras   | Almacen  | Marketing Re | ecursos humano  | s Conocimi  | ento i ools informes                | Mas 👻 🖂                        |           | Flex Admin 👻      | - |
|-------------------|---------|--------|-----------|---------------|-----------|----------|--------------|-----------------|-------------|-------------------------------------|--------------------------------|-----------|-------------------|---|
|                   |         |        | Anál      | isis movin    | nientos   |          |              |                 |             | Realizado                           | X S Tipo X                     |           | 87                |   |
| m                 | inc     | S      |           |               |           |          |              |                 |             |                                     |                                | •         |                   |   |
| openm<br>Tableros | iindsy: | stems  | Grupo     |               |           | Cantidad | En cantidad  | Ctdad<br>salida | Valor total | Tiempo inicial planificad<br>(días) | lo Tiempo inicial de<br>(días) | ejecución | Retraso<br>(días) |   |
| Mi Tablero        |         |        | Rece      | epción mercan | icías (1) | 1:       | 2 12         | 0               | 0,00        | C                                   | ,00                            | 0,00      | 0,00              |   |
| CRM               |         |        |           |               |           | 10       | 2 12         | 0               | 0,00        |                                     |                                |           |                   |   |
| Ventas            |         |        |           |               |           |          |              |                 |             |                                     |                                |           |                   | _ |
| Compras           |         |        |           |               |           |          |              |                 |             |                                     |                                |           |                   |   |

Se observan Grupo (), Cantidad (), En cantidad (), Cantidad salida (), Valor total (), Tiempo inicial planificado (), Tiempo inicial de ejecución () y Retraso ().

## Análisis de inventario

| minds           | Análisis inventario              | Q 🎔 Real X 🍸 Interno X | Producto X  |      |
|-----------------|----------------------------------|------------------------|-------------|------|
| openmindsystems | Grupo                            | Cantidad               | Valor total |      |
| Tableros        | Teclado y ratón inalámbricos (1) | 12,0                   | 00          | 0,00 |
| Mi Tablero      |                                  | 12,0                   | 00          | 0,00 |
| Ventas          |                                  |                        |             |      |

Se observan Grupo (), Cantidad () y Valor total ().

# 7. PROYECTO (Project)

En esta sección puedes realizar un análisis de tareas, de flujo acumulado, de incidencias, de reclamaciones y de mesa de ayuda.

## Análisis de tareas

Aquí puedes ver estadísticas sobre las distintas tareas de los diferentes proyectos.

| Mensajería                     | Portal | Ventas | Proyectos | Contabilidad   | C | ompras          | Almacén       | Marketin       | g Recursos h       | umanos C           | onocimiento     | Tools Inform           | es Más                |                        | 🖂 🔺 📕                                 | 👤 Flex Admin 👻 🔶 |
|--------------------------------|--------|--------|-----------|----------------|---|-----------------|---------------|----------------|--------------------|--------------------|-----------------|------------------------|-----------------------|------------------------|---------------------------------------|------------------|
|                                |        |        | Anál      | isis tareas    |   |                 |               |                |                    |                    |                 |                        | vecto 🗙 ]             |                        |                                       | 0 <b>•</b> )     |
| m                              | ind    | S      |           |                |   |                 |               |                |                    |                    |                 |                        |                       |                        | •                                     |                  |
| openm<br>Tableros<br>MiTablero | indsy  | stems  | Grupo     |                | ٥ | Nº de<br>tareas | Nº de<br>días | Total<br>horas | Horas<br>estimadas | Horas<br>restantes | Horas<br>reales | Promedio<br>PlanReal * | Dias<br>para<br>abrir | Días<br>para<br>cerrar | Fecha <mark>límite</mark><br>excedida | Progreso         |
| CRM                            |        |        | Doc       | umentación (1) | ) | 11              | 1 0           | 300,00         | 300,00             | 300,0              | 0 0,00          | 0,00                   | 0,00                  | 0,00                   | 0,00                                  |                  |
| Ventas                         |        |        |           |                |   | 1               | 1 0           | 300,00         | 300,00             | 300,0              | 0,00            | 0,00                   |                       |                        | 0,00                                  |                  |

Se observan Grupo (), Nº de tareas (), Nº de días (), Total Horas (), Horas estimadas (), Horas restantes (), Promedio Plan-Real (), Días para abrir (), Días para cerrar (), Fecha límite excedida () y el Progreso de la misma ().

## Flujo acumulado

| Mensajería Portal Ventas F | proyect | os Contabilidad | i Compras Alm | acén Marketing Recursos humanos Cor      | nocimiento Tools | s Informes Más    | 🗠 🖂 🔺           | 👤 Flex Admin 👻 🔷 |
|----------------------------|---------|-----------------|---------------|------------------------------------------|------------------|-------------------|-----------------|------------------|
|                            | FI      | ujo acumula     | ido           |                                          | (                | C 🍸 Tareas en mar | cha 🗙           | © ▼)             |
| NewINnoVA                  |         |                 |               |                                          |                  |                   |                 | 1-8 de 8   रू 🔳  |
| CreatiVeSolutioNs          |         | Fecha           | Proyecto      | Tarea                                    | Etapa            | Responsable       | Tiempo restante | Estado Kanban    |
|                            |         | 18/10/2013      | Documentación | CONSULTAR: Especificaciones del proyecto | Análisis         | Flex Admin        | 300,00          | Normal           |
| Tableros                   |         | 19/10/2013      | Documentación | CONSULTAR: Especificaciones del proyecto | Análisis         | Flex Admin        | 300,00          | Normal           |
| Mi Tablero                 |         | 20/10/2013      | Documentación | CONSULTAR: Especificaciones del proyecto | Análisis         | Flex Admin        | 300,00          | Normal           |
| CRM                        |         | 21/10/2013      | Documentación | CONSULTAR: Especificaciones del proyecto | Análisis         | Flex Admin        | 300,00          | Normal           |
| Ventas                     |         | 22/10/2013      | Documentación | CONSULTAR: Especificaciones del proyecto | Análisis         | Flex Admin        | 300,00          | Normal           |
| Compras                    |         | 23/10/2013      | Documentación | CONSULTAR: Especificaciones del proyecto | Análisis         | Flex Admin        | 300,00          | Normal           |
| Almacén                    |         | 24/10/2013      | Documentación | CONSULTAR: Especificaciones del proyecto | Análisis         | Flex Admin        | 300,00          | Normal           |
| Proyecto                   |         | 25/10/2013      | Documentación | CONSULTAR: Especificaciones del proyecto | Análisis         | Flex Admin        | 300,00          | Normal           |
| Contabilidad               |         |                 |               |                                          |                  |                   |                 |                  |

Para cada Tarea de cada Proyecto te indica la Fecha, la Etapa en la que se encuentra, el Responsable y el Tiempo restante. El estado Kanban indica que es normal. Si seleccionas la vista Gráfico, te indica visualmente la información.

| Mensajería Portal                                                                                                    | Ventas      | Proyectos      | Contabilidad | Compras | Almacén | Marketing | Recursos humanos | Conocimiento | Tools | Informes | Más 👻         | M      | A                                                                                                    | <u> </u>                                                                                                    | • |
|----------------------------------------------------------------------------------------------------|-------------|----------------|--------------|---------|---------|-----------|------------------|--------------|-------|----------|---------------|--------|----------------------------------------------------------------------------------------------------|----------------------------------------------------------------------------------------------------|---|
|                                                                                                    |             | Fluje          | o acumulad   | lo      |         |           |                  |              | 0     | Tareas   | en marcha 🗙 🔵 |        |                                                                                                    | 0 7                                                                                                    | Ð |
| NewINno                                                                                                    | VA          |                |              |         |         |           |                  |              |       |          |               |        |                                                                                                    | <b>N</b> =                                                                                                    |   |
| CreatiVeSolutioNs                                                                                                    |             | Anális<br>2500 | sis          |         |         |           |                  |              |       |          |               |        |                                                                                                    | (                                                                                                    | Э |
| Tableros<br>Mi Tablero<br>CRM<br>Ventas<br>Compras<br>Almacén<br>Proyecto<br>Contabilidad<br>Recursos humanos<br>Sales<br>Análisis de iniciativas<br>Análisis de oportunida | ades        | 2000           |              |         |         |           |                  |              |       |          |               | L<br>L | Iodog<br>Torta<br>✓ Barra<br>Línea<br>Área<br>Rada<br>eyend<br>Ocul:<br>Interr<br>✓ Arrib<br>Com<br>Cami<br>✓ Most<br>Desc | ráfico<br>IS<br>a<br>r<br>n<br>o<br>o<br>o<br>o<br>e<br>S<br>S<br>o<br>o<br>d<br>e<br>Eje<br>r<br>ar Datos<br>argar como PNG |   |
| Análisis de llamadas<br>Survey<br>Imprimir encuestas                                                                                                    |             |                |              |         |         |           |                  |              |       |          |               |        |                                                                                                    |                                                                                                    | _ |
| Estadísticas de encue<br>Respuestas encuesta<br>Buscar respuestas                                                                                                    | estas<br>IS | Graph          | Data         |         |         |           |                  | Strupp.      |       |          |               |        |                                                                                                    |                                                                                                    | _ |

Abajo puedes observar el gráfico seleccionado y, a su derecha, los datos representados.

## Análisis de incidencias

| Mensajería        | Portal | Ventas | Proyectos | Cont | tabilidad | Compras     | Almacén   | Marketing   | Recurso   | s humanos | Conocimiento | o Tools               | Informes    | Más ~      | · <u> </u>      | <b>A</b> | 👤 Flex Admin    |   |
|-------------------|--------|--------|-----------|------|-----------|-------------|-----------|-------------|-----------|-----------|--------------|-----------------------|-------------|------------|-----------------|----------|-----------------|---|
|                   |        |        | Aná       | isis | de inci   | dencias     |           |             |           |           |              | 0                     | S Proyecto  | <b>x</b> ] |                 |          | 0.              | Ð |
| m                 | ind    | S      |           |      |           |             |           |             |           |           |              |                       |             |            |                 | -        |                 |   |
| openm<br>Tebleres | nindsy | stems  | Grupo     | E    | Nº de in  | cidencias d | el R<br>a | etraso prom | edio para | Retraso p | rom. hasta   | Horas de<br>para abri | trabajo pro | om.        | Horas de trabaj | o prom.  | Nº de<br>emails |   |
| Mi Tablero        |        |        |           |      |           |             | 0         |             |           |           |              |                       |             |            |                 |          |                 | 0 |
| CRM               |        |        |           |      |           |             |           |             |           |           |              |                       |             |            |                 |          |                 |   |
| Ventas            |        |        |           |      |           |             |           |             |           |           |              |                       |             |            |                 |          |                 |   |
| Compras           |        |        |           |      |           |             |           |             |           |           |              |                       |             |            |                 |          |                 |   |
| Almacén           |        |        |           |      |           |             |           |             |           |           |              |                       |             |            |                 |          |                 |   |

Se observan *Grupo* (), N<sup>o</sup> de incidencias del proyecto (), Retraso promedio para abrir (), Retraso promedio hasta cierre (), Horas de trabajo promedio para abrir (), Horas de trabajo promedio para cerrar () y N<sup>o</sup> de emails asociados a la red social de la misma ().

## Análisis de reclamaciones

Aquí se realiza un análisis de las reclamaciones procesadas por el programa.

| Mensajería | Portal | Ventas | Proyectos | Contabilida | d Compras   | Almacén | Marketing | Recursos humanos | Cond | ocimiento | Tools  | Informes | Más 👻   | M            | 🔺 🚺 F | lex Admin 👻 | - |
|------------|--------|--------|-----------|-------------|-------------|---------|-----------|------------------|------|-----------|--------|----------|---------|--------------|-------|-------------|---|
|            |        |        | Análi     | isis de re  | clamacio    | nes     |           |                  |      |           | Q      |          |         |              |       | 0-          |   |
| m          | nc     | S      |           |             |             |         |           |                  |      |           |        |          |         |              | • •   |             |   |
| openm      | indsys | tems   | Grupo     | <b></b>     | Nº reclamac | ión     | 1         | Nº de emails     |      | Demora o  | cierre |          | Fecha I | imite excedi | da    |             |   |
| Tableros   |        |        |           |             |             |         | 0         |                  | 0    |           |        | 0,       | 00      |              |       | 0,00        |   |
| Mi Tablero |        |        |           |             |             |         | 0         |                  | 0    |           |        |          |         |              |       |             |   |
| CRM        |        |        |           |             |             |         |           |                  |      |           |        |          |         |              |       |             |   |
| Ventas     |        |        |           |             |             |         |           |                  |      |           |        |          |         |              |       |             |   |
| Compras    |        |        |           |             |             |         |           |                  |      |           |        |          |         |              |       |             |   |
| Almacén    |        |        |           |             |             |         |           |                  |      |           |        |          |         |              |       |             |   |

Se observan Grupo (),  $N^{\circ}$  de reclamación (),  $N^{\circ}$  de emails (), Demora cierre () y Fecha límite excedida ().

## Análisis de mesa de ayuda

| Mensajería | Portal | Ventas | Proyectos | Contabili | idad Compras | Almacén | Marketing | Recursos humar | os Conocimiento | Tools | Informes  | Más 👻    |      |             | Flex Ad | min 👻 🔶 |
|------------|--------|--------|-----------|-----------|--------------|---------|-----------|----------------|-----------------|-------|-----------|----------|------|-------------|---------|---------|
|            |        |        | Anál      | isis de   | la mesa de   | ayuda   |           |                |                 | Q     |           |          |      |             |         | 07      |
| m          | ind    | ds     |           |           |              |         |           |                |                 |       |           |          |      | •           | •       | •       |
| openm      | indsy  | stems  | Grupo     |           | n° Helpdesk  | n° d    | le emails | Retraso p      | ara cerrar      | Fec   | ha límite | excedida |      | Costes prev | vistos  |         |
| Tableros   |        |        |           |           |              | 1       |           | 0              | 0,1             | 00    |           |          | 0,00 |             |         | 0,00    |
| Mi Tablero |        |        |           |           |              | 1       |           | 0              |                 |       |           |          |      |             |         |         |
| CRM        |        |        |           |           |              |         |           |                |                 |       |           |          |      |             |         | -       |
| Ventas     |        |        |           |           |              |         |           |                |                 |       |           |          |      |             |         | 1       |

Se observan Grupo (), Nº Helpdesk (), nº de emails (), Retraso para cierre (), Fecha límite excedida () y Costes previstos ().

# 8. CONTABILIDAD

Aquí puedes realizar análisis a facturas, asientos contables, tesorería, recibos de venta, asientos analíticos, activos y seguimientos

## Análisis a facturas

| Mensajería             | Portal | Ventas | Proyectos | Contabilidad | Compras   | Almacén  | Marketing | Recursos humanos | Conocimiento | Tools | Informes | Más 👻       |         | A 👤    | Flex Admin 👻 | ^  |
|------------------------|--------|--------|-----------|--------------|-----------|----------|-----------|------------------|--------------|-------|----------|-------------|---------|--------|--------------|----|
| m.                     |        |        | Anál      | isis de fact | turas     |          |           |                  |              | 0     | Periodo  | Facturado X | Cliente | ×      | • •          |    |
| Tableros<br>Mi Tablero |        |        | Grupo     |              | Equipo de | e ventas |           | Nº de I          | neas         |       | Cantida  | be<br>0.0   | Tota    | l base | 0.00         |    |
| CRM                    |        |        |           |              |           |          |           |                  |              |       | U        | 0,0         | 0       |        | 0,00         |    |
| Ventas                 |        |        |           |              |           |          |           |                  |              |       |          |             |         |        |              | 11 |
| Compras                |        |        |           |              |           |          |           |                  |              |       |          |             |         |        |              |    |

Se observan Grupo (), Equipo de ventas (), Nº de líneas (), Cantidad () y Total base ().

## Análisis de asientos

| Mensajería | Portal | Ventas | Proyectos | Contabilidad | Compras   | Almacén | Marketing | Recursos humanos | Conocimiento | Tools | Informes   | Más -              |             |   | Flex Admin 👻 🔶 |
|------------|--------|--------|-----------|--------------|-----------|---------|-----------|------------------|--------------|-------|------------|--------------------|-------------|---|----------------|
|            |        |        | Anál      | isis asiente | DS        |         |           |                  |              | 0     | 🝸 Este eje | ercicio fiscal 🗙 🛛 | Tipo cuenta | × | 07             |
| m          | inc    | S      |           |              |           |         |           |                  |              |       |            |                    |             |   |                |
| openm      | nindsy | stems  | Grupo     |              | Nº de ele | ementos |           | Debe             |              | Haber |            | Saldo pe           | ndiente     |   |                |
| Tableros   |        |        |           |              |           |         |           | 0                |              |       |            |                    |             |   |                |
| CRM        |        |        |           |              |           |         |           |                  |              |       |            |                    |             |   |                |
| Ventas     |        |        |           |              |           |         |           |                  |              |       |            |                    |             |   | III.           |
| Compras    |        |        |           |              |           |         |           |                  |              |       |            |                    |             |   |                |

Se observan Grupo (), Nº de elementos (), Debe (), Haber () y Saldo pendiente ().

## Análisis de tesorería

En esta vista, visualice un análisis de su tesorería. El total es el balance de todos los apuntes contables realizados en cuentas de liquidez, por periodo. Cuando se haya realizado algún apunte contable, se puede visualizar en Vista Gráfico.

## Análisis de recibos de venta

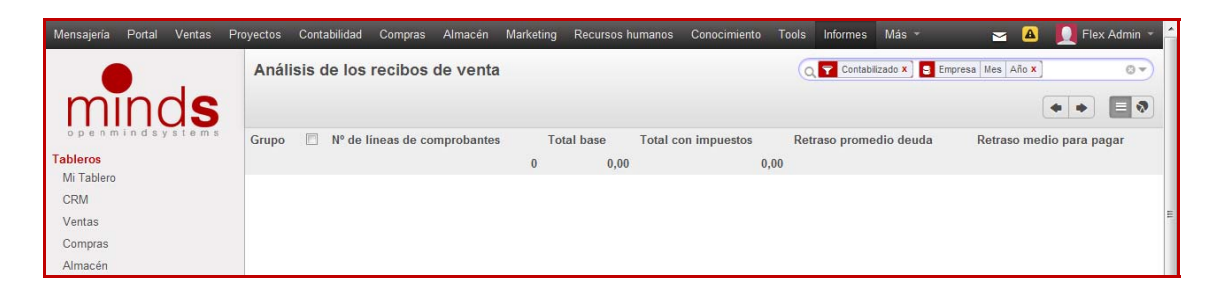

Se observan Grupo (), Nº de líneas de comprobantes (), Total base (), Total con impuestos (), Retraso promedio deuda () y Retraso medio para pagar ().

## Análisis de asientos analíticos

| Mensajeria | Portal | Ventas | Proyectos | Contabilidad | Compras    | Almacén                 | Marketing | Recursos humanos | Conocimiento | Tools | Informes | Más 👻 | M       | 👤 Flex Admin 👻 |
|------------|--------|--------|-----------|--------------|------------|-------------------------|-----------|------------------|--------------|-------|----------|-------|---------|----------------|
|            |        |        | Anál      | isis asiento | os analíti | cos                     |           |                  |              | a     | S Cuenta | Mes × |         | 0-             |
| m          | inc    | S      |           |              |            |                         |           |                  |              |       |          |       |         |                |
| openm      | nindsy | stems  | Grupo     |              |            | l <sup>o</sup> asientos |           |                  | Cantidad     |       |          |       | Importe |                |
| Tableros   |        |        |           |              |            |                         |           |                  | 0            |       |          | 0,00  | )       | 0,00           |
| CRM        |        |        |           |              |            |                         |           |                  |              |       |          |       |         |                |

Se observan Grupo (), Nº de asientos (), Cantidad () e Importe ().

## Análisis de activos

| Mensajeria             | Portal | Ventas | Proyectos | Contabilidad | Compras      | Almacén                    | Marketing | Recursos humanos | Conocimiento | Tools                   | Informes    | Más 👻         |                  | A      | <u> </u> Flex Admin 👻 |
|------------------------|--------|--------|-----------|--------------|--------------|----------------------------|-----------|------------------|--------------|-------------------------|-------------|---------------|------------------|--------|-----------------------|
|                        |        |        | Anál      | isis activo  | S            |                            |           |                  |              | 0                       | Asenta      | do 🗙 📄 Catego | oría de activo 🗙 | ]      | 0-                    |
| m                      | ind    | 25     |           |              |              |                            |           |                  |              |                         |             |               |                  | •      |                       |
| openm                  | nindsy | stems  | Grupo     | 🕅 # de       | líneas de ar | n <mark>ortizaci</mark> ón |           | Importe bruto    | Importe de   | las <mark>l</mark> ínea | is de amort | tización      | h                | mporte | asentado              |
| Tableros<br>Mi Tablero |        |        |           |              |              |                            | 0         |                  |              |                         |             |               | 0,00             |        |                       |
| CRM                    |        |        |           |              |              |                            |           |                  |              |                         |             |               |                  |        |                       |

Se observan Grupo (), Nº de líneas de amortización (), Importe bruto (), Importe de las líneas de amortización () e Importe asentado ().

## Análisis de seguimientos

| Mensajería        | Portal | Ventas | Proyectos | Contabilidad | Compras  | Almacén   | Marketing | Recursos hu | imanos | Conocimiento | Tools  | Informes   | Más -       | ł.    |       | <b>A</b> | Fle> | c Admin 🝷 | ^ |
|-------------------|--------|--------|-----------|--------------|----------|-----------|-----------|-------------|--------|--------------|--------|------------|-------------|-------|-------|----------|------|-----------|---|
|                   |        |        | Segu      | uimientos e  | enviados | 1         |           |             |        |              | a      | S Nivel se | guimiento 🗴 | ()    |       |          |      | 0 -       |   |
| m                 | ind    | dS     |           |              |          |           |           |             |        |              |        |            |             |       |       |          | •    |           |   |
| openm<br>Tableros | nindsy | stems  | Grupo     | Empresa      | a Primer | movimient | o Último  | movimiento  | Último | seguimiento  | Seguim | ientos I   | Debe        | Haber | Saldo | pendient | e Co | mpañia    |   |
| Mi Tablero        |        |        |           |              |          |           |           |             |        |              |        |            |             |       |       | 0,       | 00   |           |   |
| CRM               |        |        |           |              |          |           |           |             |        |              |        |            |             |       |       |          |      |           |   |

Se observan Grupo (), Empresa (), Primer movimiento (), Ultimo movimiento (), Seguimientos (), Debe (), Haber (), Saldo pendiente () y Compañía ().

# 9. RECURSOS HUMANOS

Aquí podemos realizar un análisis de procesos de selección, gastos, partes de horas de empleado, evaluaciones, hojas de asistencia y ausencias.

## Análisis del proceso de selección

| Mensajería                     | Portal | Ventas | Proyectos | Conta  | abilidad             | Compras         | Almacén            | Marketing    | Recu        | irsos humanos               | Conocimiento              | Tools        | Informes               | Más 👻                      | 🖂 🔺 🚺                         | 🛛 Flex Admin 👻 🖆   |
|--------------------------------|--------|--------|-----------|--------|----------------------|-----------------|--------------------|--------------|-------------|-----------------------------|---------------------------|--------------|------------------------|----------------------------|-------------------------------|--------------------|
| m                              | n      | de     | Anál      | isis c | del pro              | ceso de         | selecci            | ón           |             |                             |                           | 0            | E Departa              | mento ×                    | •                             | 07<br>• <b>•</b> • |
| openm<br>Tableros<br>MiTablero | indsy  | stems  | Grupo     | ۵      | Trabajo<br>solicitad | Nº d<br>o solio | e<br>citantes<br>0 | Disponibilio | dad<br>0.00 | Salario<br>esperado<br>0.00 | Salario medio<br>esperado | Sala<br>proj | ario<br>ouesto<br>0.00 | Salario medio<br>propuesto | Retraso medio<br>hasta cierre | Apreciación        |
| CRM                            |        |        |           |        |                      |                 |                    |              |             | -,                          |                           |              | -,                     |                            |                               |                    |

Se observan Grupo (), Trabajo solicitado (), Nº de solicitantes (), Disponibilidad (), Salario esperado (), Salario medio esperado (), Salario propuesto (), Salario medio propuesto (), Retraso medio hasta cierre () y Apreciación ().

## Análisis de gastos

| Mensajeria             | Portal | Ventas | Proyectos | Contabilidad | Compras | Almacén    | Marketing | Recursos humanos | Conocimiento | Tools | Informes  | Más 👻          | M   | A [     | Flex Admi  | in - 🔶 |
|------------------------|--------|--------|-----------|--------------|---------|------------|-----------|------------------|--------------|-------|-----------|----------------|-----|---------|------------|--------|
|                        |        |        | Anál      | isis de gas  | tos     |            |           |                  |              | 6     | Emplead   | o <b>x</b> ]   |     |         | 0          |        |
| m                      | ind    | S      |           |              |         |            |           |                  |              |       |           |                |     |         | •          | •      |
| openm                  | indsy  | stems  | Grupo     | Nº de l      | líneas  | Nº de prod | luctos    | Precio promedio  | Precio tot   | al    | Tiempo ha | ista confirmar | Tie | mpo has | ta validar |        |
| Tableros<br>Mi Tablero |        |        |           |              | 0       |            | 0         |                  |              | 0,00  |           |                |     |         |            |        |
| CRM                    |        |        |           |              |         |            |           |                  |              |       |           |                |     |         |            |        |
| Ventas                 |        |        |           |              |         |            |           |                  |              |       |           |                |     |         |            | 111    |

Se observan Grupo (), Nº de líneas (), Nº de productos (), Precio promedio (), Precio total (), Tiempo hasta confirmar () y Tiempo hasta validar ().

## Análisis de parte de horas de empleado

Si accedemos como flex\_admin, aparece una ventana emergente y te indica: ¡Aviso! ¡Defina por favor un empleado para este usuario! Si entramos como Jesús, aparece una ventana emergente.

| Parte de horas d  | el empleado | ×   |
|-------------------|-------------|-----|
|                   |             |     |
| Mes               | Enero       | ~   |
| Año               | 2014        |     |
| Empleado          |             |     |
| Jesús             |             | • 🖻 |
| Imprimir o Cancel | ar          |     |

Aquí se selecciona el Mes a través de un desplegable y después se indica el Año en el campo editable. Finalmente se selecciona el Empleado de un desplegable y se pulsa Imprimir, lo que nos genera un pdf que podemos descargar para analizar.

| Abriendo Parte d      | e horas del empleado.pdf                               | × |
|-----------------------|--------------------------------------------------------|---|
| Ha elegido abrir:     |                                                        |   |
| 📆 Parte de ho         | ras del empleado.pdf                                   |   |
| que es: Adob          | e Acrobat Document (46,2 KB)                           |   |
| de: http://bia        | :360linux.cloudapp.net:8069                            |   |
| ذQué debería hace     | r Firefox con este archivo?                            |   |
| 🔵 Abrir c <u>o</u> n  | Adobe Reader 9.5 (predeterminada)                      |   |
| ⊙ G <u>u</u> ardar ar | chivo                                                  |   |
| 🔲 Hacer esto          | automáticamente para estos archivos a partir de ahora. |   |
|                       |                                                        |   |
|                       | Aceptar Cancelar                                       |   |

## Análisis de evaluaciones

| Mensajería | Portal | Ventas | Proyectos | Contabilidad   | Compras  | Almacén | Marketing               | Recursos humanos | Conocimiento  | Tools | Informes | Más 👻      |             |      | <b>I</b> Flex | x Admin 👻 | ^ |
|------------|--------|--------|-----------|----------------|----------|---------|-------------------------|------------------|---------------|-------|----------|------------|-------------|------|---------------|-----------|---|
|            |        |        | Anál      | isis de eva    | luacione | s       |                         |                  |               | 0     | Emplead  | o <b>X</b> |             |      |               | 0-        |   |
| m          | ind    | S      |           |                |          |         |                         |                  |               |       |          |            |             |      | • •           |           |   |
| openm      | nindsy | stems  | Grupo     |                |          |         | <sup>o</sup> de peticio | nes              | Retardo de ir | icio  |          | Fecha I    | ímite exced | lida |               |           |   |
| Tableros   |        |        | Adm       | inistrator (1) |          |         |                         | 1                |               |       | -        | 7,50       |             |      |               | 23,00     |   |
| CRM        |        |        |           |                |          |         |                         | 1                |               |       |          |            |             |      |               |           |   |
| Ventas     |        |        |           |                |          |         |                         |                  |               |       |          |            |             |      |               |           | Е |
| Compras    |        |        |           |                |          |         |                         |                  |               |       |          |            |             |      |               |           |   |

Se observan Grupo (), Nº de peticiones (), Retardo de inicio () y Fecha limite excedida ().

## Análisis de hojas de asistencia

| Mensajería             | Portal | Ventas | Proyectos | Contabilidad | Compras   | Almacén  | Marketing | Recursos humanos | Conocimiento | Tools | Informes | Más 👻 | 🔺 🚺 F | lex Admin 👻 🔶 |
|------------------------|--------|--------|-----------|--------------|-----------|----------|-----------|------------------|--------------|-------|----------|-------|-------|---------------|
|                        |        |        | Anál      | isis de hoj  | as de asi | istencia |           |                  |              | 0     | Usuario  | x     |       | 0-            |
| m                      | ind    | S      |           |              |           |          |           |                  |              |       |          |       | • •   |               |
| openm                  | nindsy | stems  | Grupo     |              |           |          | Tiemp     | 0                |              |       |          | Coste |       |               |
| Tableros<br>Mi Tablero |        |        |           |              |           |          |           |                  |              |       | 0,00     |       |       | 0,00          |
| CRM                    |        |        |           |              |           |          |           |                  |              |       |          |       |       |               |
| Ventas                 |        |        |           |              |           |          |           |                  |              |       |          |       |       |               |
| Compras                |        |        |           |              |           |          |           |                  |              |       |          |       |       |               |

Se observan Grupo (), Tiempo () y Coste ().

Análisis de hojas de asistencia

| Mensajeria | Portal | Ventas | Proyectos | Contabilidad | l Compras  | Almacén   | Marketing         | Recursos humanos | Conocimiento | Tools      | Informes | Más 👻 | M          |           | 🚺 Fle | x Admin 👻 | Â |
|------------|--------|--------|-----------|--------------|------------|-----------|-------------------|------------------|--------------|------------|----------|-------|------------|-----------|-------|-----------|---|
|            |        |        | Anál      | isis de la   | s hojas de | e asisten | cia               |                  |              | 0          | Usuario  | ×     |            |           |       | 0 -       |   |
| m          | ind    | dS     | Cre       | ar o Impor   | tar        |           |                   |                  |              |            |          |       |            |           | • •   |           |   |
| openm      | nindsy | stems  | Grupo     |              | Tiempo     | #Cos      | ste               | #Total dif.      | #Total ho    | ja asister | ncia     |       | Nº total a | sistencia | a     |           |   |
| Tableros   |        |        |           |              |            | 0,00      | <mark>0,00</mark> | )                | 0,00         |            |          | 0,00  | )          |           |       | 0,00      |   |
| CRM        |        |        |           |              |            |           |                   |                  |              |            |          |       |            |           |       |           |   |
| Ventee     |        |        |           |              |            |           |                   |                  |              |            |          |       |            |           |       |           | = |
| Compras    |        |        |           |              |            |           |                   |                  |              |            |          |       |            |           |       |           |   |

Se observan Grupo (), Tiempo (), #Coste (), #Total dif. (), #Total hoja asistencia () y N<sup>o</sup> total asistencia ().

## Análisis de ausencias

| Mensajería | Portal | Ventas | Proyectos | Contabilidad | Compras | Almacén      | Marketing | Recursos hun | manos Co | onocimiento | Tools   | Informes | Más 👻       | M        | A      | 🚺 F | ex Admin 👻 |
|------------|--------|--------|-----------|--------------|---------|--------------|-----------|--------------|----------|-------------|---------|----------|-------------|----------|--------|-----|------------|
|            |        |        | Anál      | isis de aus  | encias  |              |           |              |          |             | 6       | Año 🗙    | Empleado    | Tipo 🗙 ] |        |     | 0 -        |
| m          | inc    | S      | Crea      | ar o Importa | r       |              |           |              |          |             |         |          |             |          | Ċ      | + + |            |
| openm      | nindsy | stems  | Grupo     | Emplea       | ado Ti  | po de petici | ión De    | scripción    | Número d | e días      | Fecha i | nicio    | Fecha final | Tipo de  | ausend | cia | Estado     |
| Tableros   |        |        |           |              |         |              |           |              |          | 0,00        |         |          |             |          |        |     |            |
| CRM        |        |        |           |              |         |              |           |              |          |             |         |          |             |          |        |     |            |

Se observan Grupo (), Empleado (), Tipo de petición (), Descripción (), Número de días (), Fecha inicio (), Fecha final (), Tipo de ausencia () y Estado ().

#### Informes

Aquí hay cuatro apartados (que pueden ser menos en función del usuario con el que accedas).

## Horas de tarea por mes

| Mensajería | Portal | Ventas | Proyectos | Contabilidad  | Compras  | Almacén | Marketing | Recursos humanos | Conocimiento     | Tools | Informes | Más 👻 |     |          | 🚺 Fle: | x Admin | 1 |
|------------|--------|--------|-----------|---------------|----------|---------|-----------|------------------|------------------|-------|----------|-------|-----|----------|--------|---------|---|
|            |        |        | Но        | ras de tarea  | a por me | s       |           |                  |                  | 0     | JUsuario | ×     |     |          |        | 0 -     |   |
| m          | ind    | S      |           | rear o Import | ar       |         |           |                  |                  |       |          |       |     |          | • •    |         |   |
| openm      | nindsy | stems  | Gru       | 00 🔳          | Fecha    |         | Usuario   | Horas de         | la hoja de servi | cios  |          |       | Hor | as tarea | 1      |         |   |
| Mi Tablero |        |        |           |               |          |         |           |                  |                  |       |          |       |     |          |        |         |   |
| CRM        |        |        |           |               |          |         |           |                  |                  |       |          |       |     |          |        |         |   |

Se observan Grupo (), Fecha (), Usuario (), Horas de la hoja de servicios () y Horas tarea ().

En los siguientes apartados: Parte de horas de los empleados, Beneficio hoja servicio y Ausencias por departamentos, Da un error al ejecutar las tres acciones debido a que flex\_admin no es empleado.

| Biz360 Error del cliente                                                        |
|---------------------------------------------------------------------------------|
| TypeError: self.views[v] is undefined                                           |
| http://biz360linux.cloudapp.net:8069/web/webclient/js?db=creativesolutions:3244 |
|                                                                                 |
|                                                                                 |
|                                                                                 |
|                                                                                 |
|                                                                                 |
|                                                                                 |
|                                                                                 |
|                                                                                 |
|                                                                                 |
| Aceptar                                                                         |

Si entramos con el perfil de Jesús, podemos acceder a dos submenús por sus permisos de acceso.

#### Beneficio hoja servicios

| nálisis de oportunidades<br>nálisis de ventas<br>nálisis de lamadas<br>vey<br>primir encuestas<br>stadisticas de encuestas<br>stadisticas de encuestas<br>tadostas encuestas<br>tadostas encuestas<br>tadostas encuestas<br>nálisis de los recibos de<br>nálisis activos<br>nálisis de los recibos de<br>rafielos activos<br>ate de horas del emplean<br>nálisis de ausencias<br>formes<br>Beneficio hoja serviceo<br>Tempirir o Cancelar                                                                                                    | Sales<br>Análisis de iniciativas | Beneficio hoja se  | rvicios                                    | × |
|----------------------------------------------------------------------------------------------------|----------------------------------|--------------------|--------------------------------------------|---|
| nálisis de ventas<br>nálisis de ventas<br>nálisis de lamadas<br>vey<br>primir encuestas<br>stadisticas de encuestas<br>tascair respuestas<br>ntabilidad<br>nálisis de lacuras<br>nálisis de los recibos da<br>nálisis de los recibos da<br>nálisis de susencias<br>nálisis de ausencias<br>nálisis de ausencias<br>nálisis de ausencias<br>nálisis de ausencias                                                                                                    | Análisis de oportunidades        |                    |                                            |   |
| nálisis de lamadas vey nprimi encuestas istadisticas de encuestas uscar respuestas encuestas uscar respuestas encuestas encuestas uscar respuestas encuestas encuestas                                                                                                | Análisis de ventas               |                    |                                            |   |
| vey       Diario         nprimir encuestas       Diario         stadisticas de encuestas       uscar respuestas encuestas         uscar respuestas       Administrator         nafilisid disis de facturas       I         nálisis de facturas       Usario         nálisis de facturas       Usario         nálisis de facturas       Usario         nálisis de segumientos       Carlos (tecnico SAAS and SECURITY manager)         carlos de ausencias       Imprimir o Cancelar                                                                                                    | Análisis de llamadas             | Duración           | 01/01/2014 🕘 - 28/01/2014 🕘                |   |
| Datio     Imprime necessas       stadisticas de encuestas     Usuario       iuscar respuestas encuestas     Imprime activas       iuscar respuestas     Imprime activas       intabilidad     activas       nálisis de los recibos de<br>nálisis de los recibos de<br>nálisis de seguimientos     Imprime activas       carles esguimientos     Carlos (Cencio SAAS and SECURITY manager)       Beneficio heja servicias     0 Cancelar                                                                                                    | survey                           | Disels             |                                            |   |
| stadisticas de encuestas<br>uscar respuestas<br>tuscar respuestas<br>nálisis de facturas<br>nálisis de los recibos de<br>nálisis ade los recibos de<br>nálisis de los recibos de<br>nálisis de seguimientos<br>tarte de horas del empleat<br>nálisis de ausencias<br>formes<br>Beneficio hoja servicios<br>Lingrímir o Cancelar                                                                                                    | Imprimir encuestas               | Diario             | ×                                          |   |
| despuestas encuestas<br>uscar respuestas<br>tabilidad<br>nálisis de facturas<br>nálisis de los recibos de<br>nálisis de los recibos de<br>nálisis de seguimientos<br>carlos (tecnico SAAS and SECURITY manager)<br>Carlos (tecnico SAAS and SECURITY manager)<br>Carlos (tecnico SAAS and SECURITY manager)<br>Carlos (tecnico SAAS and SECURITY manager)<br>Carlos (tecnico SAAS and SECURITY manager)<br>Carlos (tecnico SAAS and SECURITY manager)<br>Carlos (tecnico SAAS and SECURITY manager)<br>Carlos (tecnico SAAS and SECURITY manager)<br>Carlos (tecnico SAAS and SECURITY manager)<br>Carlos (tecnico SAAS and SECURITY manager)<br>Carlos (tecnico SAAS and SECURITY manager)                                                                                                    | Estadísticas de encuestas        | Usuario            | I                                          |   |
| luscar respuestas<br>ntabilidad<br>nálisis de facturas<br>nálisis de los recibos de<br>nálisis de segumientos<br>carlos (tecrico SAAS and SECURITY manager) v<br>Carlos (tecrico SAAS and SECURITY manager) v<br>Carlos (tec | Respuestas encuestas             |                    | Administrator                              | 1 |
| Intabilidad     Jesús (Ventas y Marketing)       Jesús (Ventas y Marketing)       Jesús (Ventas y Marketing)       Carlos (Ventas y Marketing)       Carlos (Ventas y Marketing)                                                                                                    | Buscar respuestas                |                    | Flex Admin                                 |   |
| nálisis de facturas<br>nálisis de los recibos de .<br>nálisis activos<br>nálisis activos<br>nálisis de seguimientos<br>carde de horas del emplean<br>nálisis de ausencias<br>Beneficio hoja servicios<br>Ausencias por rienarta                                                                                                    | °ontahilidad                     |                    | Luís (C.T.O.)                              |   |
| Cerlos (tecricos SAAS and SECURITY manager)   Cerlos (tecricos SAAS and SECURITY manager)   Cerlos (tecricos SAAS                                                                                                | Análisis de facturas             |                    | Jesús (Ventas y Marketing)                 |   |
| Analisis activos<br>análisis activos<br>análisis de seguimientos<br>cursos humanos<br>larte de horas del emplean<br>nálisis de ausencias<br>formes<br>Beneficio hoja servicios<br>Ausencias por denarta                                                                                                    | Análicie de los recibos de       |                    | Carlos (tecnico SAAS and SECURITY manager) |   |
| Alassa da autos<br>nálisis de seguimientos<br>carte de horas del emplead<br>nálisis de ausencias<br>fórmes<br>Beneficio hoja servicios<br>Ausencias por denarta                                                                                                    | Análisis activos                 |                    |                                            |   |
| naliss de seguimientos cursos humanos larte de horas del emplean nálisis de ausencias formes Beneficio hoja servicios Imprimir o Cancelar Ausencias por departa                                                                                                    | Analisis activos                 |                    |                                            |   |
| cursos humanos<br>arte de horas del empleara<br>nálisis de ausencias<br>informes<br>Beneficio hoja servicios<br>Ausencias por departa                                                                                                    | Analisis de seguimientos         |                    |                                            |   |
| arte de horas del emplean<br>nálisis de ausencias<br>formes<br>Beneficio hoja servicios<br>Ausencias por departa                                                                                                    | ecursos humanos                  |                    |                                            |   |
| nálišís de ausencias<br>formes<br>Beneficio hoja servicios<br>Ausencias por departa                                                                                                    | Parte de horas del emplead       |                    |                                            |   |
| Informes Beneficio hoja servicios Imprimir O Cancelar Ausencias por departa                                                                                                    | Análisis de ausencias            |                    |                                            |   |
| Beneficio hoja servicios Imprimir o Cancelar                                                                                                    | Informes                         |                    |                                            |   |
| Ausencias por departa                                                                                                    | Beneficio hoja servicios         | Imprimir o Cancela | r                                          |   |
|                                                                                                    | Ausencias por departa.           |                    |                                            |   |

Aquí se genera un informe al imprimir que es un archivo pdf, para un Usuario seleccionado del desplegable y para una Duración concreta, dada por dos desplegables tipo calendario y que se asocia a un Diario (o varios), por ejemplo el de ventas.

#### Ausencia por departamento

| Sales<br>Análisis de iniciativas                                                               | Ausencias por d           | epartamento            |          | × |
|------------------------------------------------------------------------------------------------|---------------------------|------------------------|----------|---|
| Análisis de oportunidades<br>Análisis de ventas<br>Análisis de llamadas<br>Survey              | desde<br>Tipo de ausencia | 01/01/2014<br>Aprobada |          | V |
| Imprimir encuestas<br>Estadísticas de encuestas<br>Respuestas encuestas                        | Departmento(s)            | Agregar<br>Nombre      | Director |   |
| Duscar respuestas<br>Contabilidad<br>Análisis de facturas<br>Análisis de los recibos de .      |                           |                        |          |   |
| Análisis activos<br>Análisis de seguimientos<br>Recursos humanos<br>Parte de horas del emplead | Imprimir © Cancel         | lar                    |          |   |
| Análisis de ausencias<br>• Informes<br>Beneficio hoja servicios<br>Ausencias por departa       |                           |                        |          |   |

Aquí se selecciona el Departamento, el Tipo de ausencia (Aprobada, Confirmada o ambas a la vez) y la fecha Desde de la cual queremos el informe. Al imprimir te genera un archivo pdf cuyo nombre es Resumen de ausencias.

# 10. MARKETING

Aquí se realiza un análisis de las diferentes campañas que has implementado desde la herramienta.

Análisis campaña

| Mensajería  | Portal | Ventas | Proyec | tos Contabilidad  | Compras     | Almacén   | Marketing | Recursos humanos | Conocir | niento Tools | Informes | Más 👻      | M     | A  | <u> </u> Flex Admin 👻 | ^ |
|-------------|--------|--------|--------|-------------------|-------------|-----------|-----------|------------------|---------|--------------|----------|------------|-------|----|-----------------------|---|
|             |        |        |        | Análisis cam      | paña        |           |           |                  |         | (            | Campar   | a Segmento | ×     |    | 87                    |   |
| New         | INno   | ٥VA    |        |                   |             |           |           |                  |         |              |          |            |       |    | ••                    |   |
| CreatiVeSol | utioNs |        | (      | irupo             |             |           |           |                  |         | n° de accion | es       |            | Coste | In | greso                 |   |
|             |        |        |        | • Oferta descuent | o 10% (1)   |           |           |                  |         |              |          | 1446       |       |    | 0,00                  |   |
| Tableros    |        |        |        | Segmento Ofe      | rta descuen | to (1)    |           |                  |         |              |          | 1446       |       |    | 0,00                  |   |
| Mi Tablero  |        |        |        | • Nuevo producto  | XXX (7)     |           |           |                  |         |              |          | 7          |       |    | 0,00                  |   |
| CRM         |        |        |        | Compañias nu      | evo product | o XXX (3) |           |                  |         |              |          | 3          |       |    | 0,00                  |   |
| Ventas      |        |        |        | Personas nuev     | /o producto | XXX (4)   |           |                  |         |              |          | 4          |       |    | 0,00                  |   |
| Compras     |        |        |        |                   |             |           |           |                  |         |              |          |            |       |    |                       |   |

Se observan Grupo (), nº de acciones (), Coste () e Ingresos ().

# **11. CONCLUSIONES**

Un buen módulo de informes, como en el caso de BIZ360, te permite ver la información actualizada de forma sencilla. Esto se traduce en poder interpretar dicha información rápidamente para poder analizar posibles desviaciones respecto de lo planificado y, así, poder implementar medidas correctoras que nos permitan reajustar la dirección de nuestra empresa.